## 目錄

| 主畫面介紹                        | 3  |
|------------------------------|----|
| 組織管理・功能介紹                    |    |
| 母 新增使用者帳號:                   |    |
| ● 管理使用者帳號:                   |    |
| 母 新增校内班級:                    | 5  |
| 申 管理校内班級:                    | 5  |
| 申 管理班級內新增學生:                 | 6  |
| 母 管理班級內之學生:                  | 6  |
| ⊕ 管理班級內之學生:                  | 7  |
| 課堂管理・功能介紹                    | 8  |
| # 新創/設立校內之新課堂:               | 8  |
| ⊕ 管理校内・已開設之 課堂基本資料:          | 8  |
| ⊕ 管理校内・已開設之 課堂基本資料/批次匯入課堂資料: | 9  |
| 母 將校內之任課/指導老師 加到授課課堂中:       |    |
| ⊕ 管理校内・建立課堂任課/指導老師:          |    |
| ⊕ 新增課堂內之班級:                  |    |
| ⊕ 管理課堂內之班級:                  |    |
| # 新增各門課堂內,使用之書籍/教材:          |    |
| # 課堂書籍管理,管理課堂內之書籍/教材:        |    |
| 書籍管理・功能介紹                    |    |
| # 新增書籍—新增校內書籍/自编教材:          |    |
|                              |    |
| # 新增分享校內擁有之書籍/自編教材:          |    |
|                              | 14 |
| 書籍加註管理・書籍註記                  | 15 |
| # 新增書籍/自編教材裡的註解:             | 15 |
| # 新增書籍/自編教材裡的註解:             | 15 |
| 快速指引·如何建立校内的各班級的學生資料?        |    |
| 快速指引•如何批次匯入校內的老師/學生資料?       |    |
| 快速指引・如何建立校内各課程/課堂?           | 16 |
| 快速指引・如何批次匯入校內各課程/課堂?         |    |
| 快速指引·如何建立各課程/課堂內的老師?         | 16 |
| 快速指引·如何建立各課程/課堂內的多位老師?       |    |
| 快速導引・如何建立各課程/課堂內的班級?         |    |
| 快速導引・如何建立各課程/課堂內的多個班級?       |    |
| 快速導引・如何建立新書籍/自編講義教材?         |    |
| 快速導引・如何將書籍/自編講義教材指派給班上學生?    |    |
| 快速導引・如何在書籍/教材上新增註解?          |    |
|                              |    |

|              | 信望愛基金會數位教育平台實驗計畫・LearnMode V2 使用手冊(學校管理員版) | Ver 1.2 |
|--------------|--------------------------------------------|---------|
| 快速導引·如何管理書籍/ | 教材上的註解?                                    | 18      |
| 快速導引・如何列印/儲存 | 孑 QR Code?                                 | 18      |
| 快速導引·如何快速清除學 | 基生 MAC 及找尋 QR Code?                        | 18      |
| 快速引導・如何清除學生機 | 卷器 MAC Address 及找尋 QR Code?                | 18      |

# 主畫面介紹

- 登入網址: <u>http://lmadmin.learnmode.net/index.php/login</u>
- 登入帳號:與註冊 Learn Mode 之 Mail 帳號相同。
- 登入密碼:預設為"123456"。

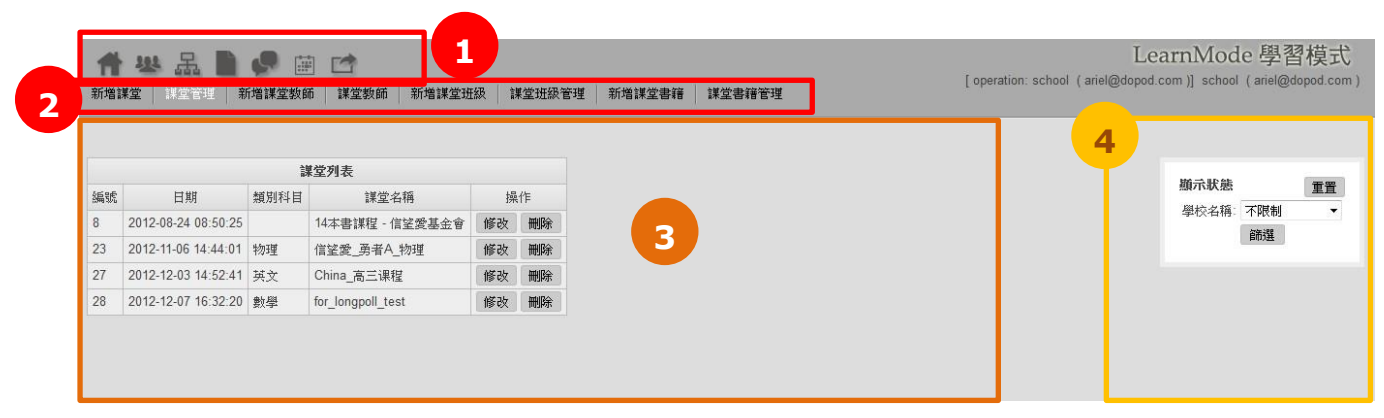

- 主選單區塊。
- 2 選單下之各功能子選單區塊。
- ❸ 內容/表單呈現區。
- ④ 快捷篩選工具區。

| 身份/主選單 | 首頁 | 組織管理   | 課堂管理   | 書籍管理   | 書籍加註管理 | 其他     | 登出 |
|--------|----|--------|--------|--------|--------|--------|----|
|        |    | 新增使用者  | 新增課堂   | 新增書籍   | 書籍註記   | QR 碼列表 |    |
|        |    | 使用者管理  | 課堂管理   | 書籍管理   |        | 開通工具   |    |
|        |    | 新增班級   | 新增課堂教師 | 新增分享書籍 |        |        |    |
| 學校管理員  |    | 班級管理   | 課堂班級教師 | 管理書籍分享 |        |        |    |
| School |    | 新增班級學生 | 新增課堂班級 | 指派書籍列表 |        |        |    |
|        |    | 班級學生管理 | 課堂班級管理 |        |        |        |    |
|        |    |        | 新增課堂書籍 |        |        |        |    |
|        |    |        | 課堂書籍管理 |        |        |        |    |

### 組織管理·功能介紹

- + 新增使用者帳號:
  - (1) 主選單: 組織管理
  - (2) 子選單:新增使用者

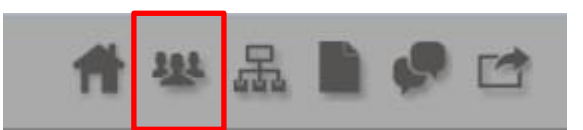

(3) 新增之使用者需指定其權限身份;若為「老師」身份,則需設定其"指導科目"(非必填欄位)。

| <b>合 恐</b><br>新增使用者 | □ 品 ● ● ○ □ □ □ 使用者管理 新增班級 □ | 】<br>班級管理   新增班級學生   班級學生管理 | <b>希 竖</b><br>新增使用者 | 品 🗋 🐓  | 「「」」」 「「」」 「」 「」 | 理 前增班級學生   | 班級學生管理 |
|---------------------|------------------------------|-----------------------------|---------------------|--------|----------------------------------------------------------------------------------------------------|------------|--------|
|                     | 新増使用者                        |                             |                     | 新增使用者  |                                                                                                    |            |        |
| 使用者帳號               |                              |                             | 使用者帳號               |        |                                                                                                    |            |        |
| 使用者密碼               |                              |                             | 使用者密碼               |        |                                                                                                    |            |        |
| 密碼確認                |                              |                             | 密碼確認                |        |                                                                                                    |            |        |
| 機器序號                |                              |                             | 機器序號                |        |                                                                                                    |            |        |
| email               |                              |                             | email               |        |                                                                                                    |            |        |
| 權限                  | 學生 ▼                         |                             | 權限                  | 老師 🔻   |                                                                                                    | <b>社</b> 社 | @「耂師」  |
| 學校                  | 請選擇  ▼                       | → 新瑁 ' 學生」                  | 類別科目                | 請選擇  ▼ |                                                                                                    |            |        |
| 1 IX                |                              | ▶ 帳號。                       | 學校                  | 請選擇  ▼ |                                                                                                    | Ν          | 帳號。    |
| <br>                |                              |                             | 姓                   |        |                                                                                                    |            |        |
| -11                 |                              |                             | 名                   |        |                                                                                                    |            |        |
| 达出                  |                              |                             | 送出                  |        |                                                                                                    |            |        |

\*「帳號」註冊後不可修改,建議老師使用常用信箱/「機器序號」無須填寫,註冊後機器 MAC 自動回傳紀錄。

#### + 管理使用者帳號:

- (1) 主選單: 組織管理
- (2) 子選單:使用者管理

| 1    | ↑ 器品 D I I II II II II II II II II II II II |                   |     |     |          |       |        |        |          |   |              |  |
|------|---------------------------------------------|-------------------|-----|-----|----------|-------|--------|--------|----------|---|--------------|--|
| 新增机  | 學校   學校管理   新増使用                            | 弔者 │ 使用者管理        | ] i | 新增班 | 級   班級管理 | 星   新 | 增班級學生  | 斑級學生   | 管理       | _ |              |  |
|      |                                             | 使用者列              | 很   |     |          |       |        | 匯入     |          |   | 商二件能         |  |
| 編號   | 使用者帳號                                       | 機器序號              | 姓   | 名   | 權限       |       | 操作     |        |          |   |              |  |
| 50   | lunfai@cmgsh.tp.edu.tw                      | 1C:B0:94:30:AD:8A | 吳   | 粦輝  | 老師       | 修改    | 清除 MAC | QRcode |          |   |              |  |
| 51   | yubo@cmgsh.tp.edu.tw                        | 1C:B0:94:1B:64:0B | 黃   | 郁博  | 老師       | 修改    | 清除 MAC | QRcod  |          |   | <b>查</b> 詞名: |  |
| 52   | kathyku@cmgsh.tp.edu.tw                     | 1C:B0:94:3D:6D:E4 | 額   | 秀華  | 學校管理者    | 修改    | 清除 MAC | QRcode |          |   | 查詢帳號:        |  |
| 53   | winnie@cmgsh.tp.edu.tw                      | BC:CF:CC:51:13:4C | 孫   | 晉忻  | 學校管理者    | 修改    | 清除 MAC | QRcode | 快速搜尋     | Ы | 查詢機器序號:      |  |
| 84   | season111@yahoo.com.tw                      | 1C:B0:94:1F:E4:73 | 涂   | 釋仁  | 老師       | 修改    | 清除 MAC | QRcode | 篮辑 llcor |   | 權限: 不限制 .    |  |
| 264  | lhwa@cmgsh.tp.edu.tw                        | 1C:B0:94:1B:9A:49 | 林   | 麗華  | 老師       | 修改    | 清除 MAC | QRcode | 即医 0301  |   | 學校名稱: 不限制 ▼  |  |
| 2509 | 10135002@cmgsh.tp.edu.tw                    | A8:26:D9:C1:32:6D | 王   | 欣瑜  | 學生       | 修改    | 清除 MAC | QRcode |          |   | 班級名稱: 不限制 ▼  |  |
| 2510 | 10135003@cmgsh.tp.edu.tw                    | A8:26:D9:C4:AD:E7 | 王   | 宣懿  | 學生       | 修改    | 清除 MAC | QRcode |          |   | 篩選           |  |
| 2511 | 10135004@cmgsh.tp.edu.tw                    | A8:26:D9:BF:8A:88 | Ŧ   | 鈺婷  | 學生       | 修改    | 清除 MAC | QRcode |          |   |              |  |
| 2512 | 10135005@cmgsh.tp.edu.tw                    | A8:26:D9:C1:D3:F4 | 古   | 眗玄  | 學生       | 修改    | 清除 MAC | QRcode |          | _ |              |  |
|      |                                             | 123下一]            |     | 法直  |          |       |        | •      | V        |   |              |  |

- ▶ 小技巧:可以藉由右側"快捷篩選工具區", 進行搜尋使用者資訊查詢。
- \* 批次匯入:點選「匯入」後,依步驟點選 上傳身分為老師/學生,下載範例格式並填 填寫資料於 CSV 後上傳檔案即完成匯入。

|         |               | 匯入               |    |
|---------|---------------|------------------|----|
| LLERX 1 | D#= 1 \$88+D# | 身分 老師 💌          |    |
| 2月8日1   | 進八港項          | 學校名稱 景美女中 ▪      |    |
| 步驟.2    | CSV 範本格式      | 此下載依匯人遵項產生對應格式範例 | 下載 |
| 步驟.3    | CSV 上傳        | 選擇檔案 未選擇檔案       | 送出 |

#### + 新增校内班級:

(1) 主選單:組織管理(2) 子選單:新增班級

| 1     | u 🕂 🛯 🎝 📾        |      |        |             |
|-------|------------------|------|--------|-------------|
| 新增使用非 | 皆   使用者管理   新增班級 | 斑級管理 | 新增班級學生 | 班級學生管理      |
|       |                  |      |        |             |
|       | 新增班級             |      | 店供车辆   | 的现在         |
| 學校名稱  | 請選擇  ▼           |      | 重船利増設  | 《字仪内<br>予料。 |
| 學年度   | 101 -            |      |        | \$11        |
| 年級    | 1                |      |        |             |
| 斑級    | 恭                |      |        |             |
| 送出    |                  |      |        |             |

#### + 管理校内班級:

| ( <u>^</u><br>(2 | l) 主選單:組織<br>2) 子選單:班級 | 、管理<br>と管理 |             |        |                       |        |         |                |
|------------------|------------------------|------------|-------------|--------|-----------------------|--------|---------|----------------|
| 1                | ** 品                   | 9          | *-+<br>:::: |        |                       |        |         |                |
| 东谷谷              | □ 古田永崇祖                |            | TILLER      | HISH   | esaa   ≤              | 79.114 |         |                |
| 7714810          |                        |            | 1401700     | 347400 | . 5 · 32   <i>1</i> 1 | 83.80  |         |                |
|                  |                        |            |             |        |                       |        | 僅能管理    | 里該學校內          |
|                  | 班                      | 級列表        |             |        |                       |        | 之班級     | <b>投資料</b> 。   |
| 編號               | 編輯日期                   | 學年度        | 年級          | 斑級     | 操作                    |        |         |                |
| 102              | 2013-03-29 15:09:48    | 101        | 1           | Ż      | 修改                    |        |         |                |
| 105              | 2013-03-29 15:09:48    | 101        | 1           | 孝      | 修改                    |        |         | は、コートエロンロ      |
| 115              | 2013-03-29 15:09:48    | 101        | 1           | 勇      | 修改                    |        | _       | 修议犹叙           |
| 117              | 2013-03-29 15:09:48    | 101        | 1           | 廉      | 修改                    |        | 學校名稱    | 景美女中 ▼         |
| 120              | 2013-03-29 15:09:48    | 101        | 2           | 蕃      | 修改                    |        |         | 101 -          |
| 133              | 2013-03-29 15:09:48    | 101        | 1           | 譲      | 修改                    |        | 学平度     |                |
| 140              | 2013-03-29 15:09:48    | 101        | 1           | 蕃      | 修改                    |        | 年級      | 1              |
| 144              | 2013-03-29 15:09:48    | 101        | 1           | 仁      | 修改                    |        |         |                |
| 111              |                        |            |             |        | (Case of the second   |        | 开开全历    | - <del>6</del> |
| 154              | 2013-03-29 15:09:48    | 101        | 1           | 良      | 修改                    |        | -SCUMDA | ×              |

\*點選「修改」可修改班級資訊。

\*已創建之班級無法刪除,如需刪除請 email 至基金會,由基金會管理員刪除。

- + 管理班級內新增學生:
  - (1) 主選單: 組織管理
  - (2) 子選單:新增班級學生

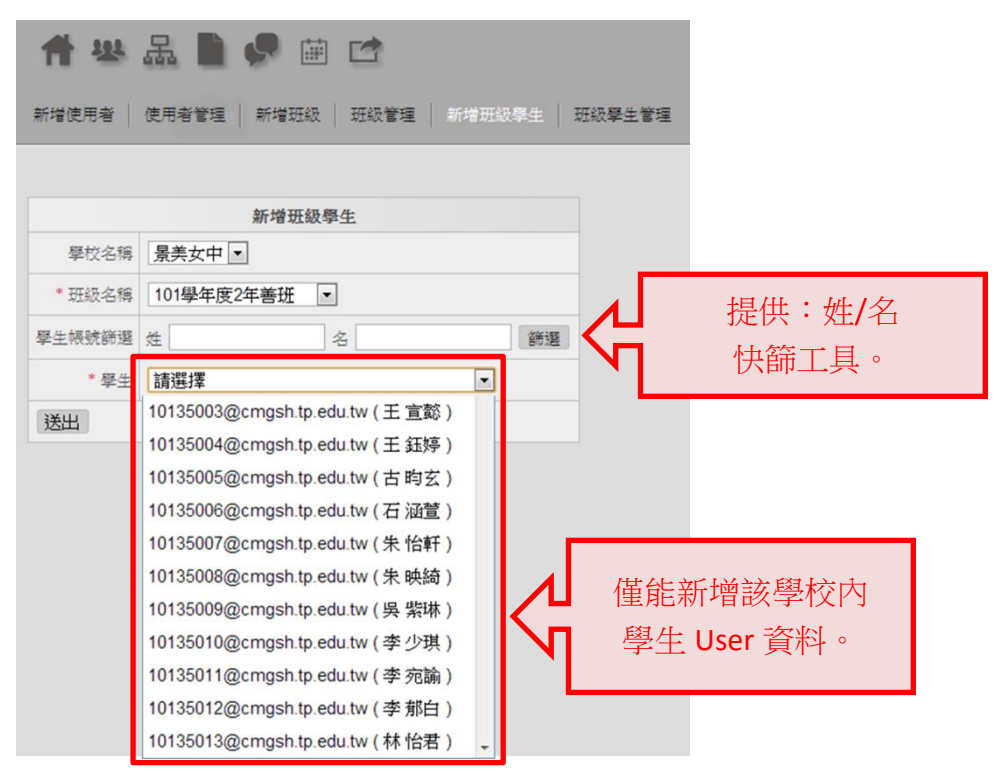

#### + 管理班級內之學生:

- (1) 主選單:組織管理
- (2) 子選單: 班級學生管理
- (3) 操 作: 查看

| 👚 🛎 🚨 🧶 🗰 🖄                           |                                                           | LearnMode 學習模式<br>[operation: school (maggieho@dopod.com)] school (maggieho@dopod.com) |
|---------------------------------------|-----------------------------------------------------------|----------------------------------------------------------------------------------------|
| 新增使用者 使用者管理 新增班級 班級管理 #               | 所增班級學生   班級學生管理                                           |                                                                                        |
| 开级商生动奏                                | <b>修</b> 改开發展在                                            |                                                                                        |
| 编號 开级名籍 <u>學生數量</u> 換作                |                                                           | 顯示狀態重置                                                                                 |
| 117 101擧年度1年兼班 40 查看 編輯               | * 班級名稱 101學年度1年級廉班級 💌                                     |                                                                                        |
|                                       | 學生領號篩選 姓 名 篩選                                             | 查詢帳號:                                                                                  |
|                                       | * 學生 10135700@cmgsh.tp.edu.tw(王 姿淳) ▼                     | 學校名稱: 不限制 ▼                                                                            |
|                                       | 送出                                                        | 班級名稱: 101學年度1年廉班 ▼ 篩選工具                                                                |
| · · · · · · · · · · · · · · · · · · · |                                                           | Britis                                                                                 |
| <u>.</u>                              | 1學年度1年廉姓 學生列表<br>編號 編輯日期                                  | _                                                                                      |
|                                       | 2140 2012-12-27 10:36:12 10135700@cmgsh.tp.edu.tw 王 姿涛 修改 |                                                                                        |
|                                       | 2141 2012-12-27 10:36:12 10135701@cmgsh.tp.edu.tw 江 恰婷 修改 |                                                                                        |
|                                       | 2142 2012-12-27 10:36:12 10135702@cmgsh.tp.edu.tw 余 姿額 修改 |                                                                                        |
|                                       | 2143 2012-12-27 10:36:12 10135703@cmgsh.tp.edu.tw 余 家綾 修改 |                                                                                        |
|                                       | 2144 2012-12-27 10:36:12 10135704@cmgsh.tp.edu.tw 呉 欣庭 修改 |                                                                                        |
|                                       | 2145 2012-12-27 10:36:12 10135705@cmgsh.tp.edu.tw 吴 姿妮 修改 |                                                                                        |

\*點選「查看」會出現該班級學生資訊列表。

\*點選「修改」可修改班級學生。(例:學生轉班)

#### + 管理班級內之學生:

- (1) 主選單:組織管理
- (2) 子選單: 班級學生管理
- (3) 操 作:編輯

|      |                                   | 班級學生 |                                  | >    |  |
|------|-----------------------------------|------|----------------------------------|------|--|
| 學校名稱 | ·<br>豪美女中                         |      |                                  |      |  |
| 班級名稱 | 1學年度1年級平班級                        |      |                                  |      |  |
|      | 43 已選擇數量                          | 移除全部 |                                  | 全部增加 |  |
|      | ‡ 10135289@cmgsh.tp.edu.tw (      |      | 10135002@cmgsh.tp.edu.tw (       | + _  |  |
|      | ‡ 10135290@cmgsh.tp.edu.tw (      | -    | 10135003@cmgsh.tp.edu.tw (王 宣懿)  | +    |  |
|      | ‡ 10135291@cmgsh.tp.edu.tw(田 蒲臻)  |      | 10135004@cmgsh.tp.edu.tw (       | +    |  |
|      | 非 10135292@cmgsh.tp.edu.tw(朱 思親)  | _ =  | 10135005@cmgsh.tp.edu.tw(古 昀玄)   | +    |  |
|      | ✿ 10135293@cmgsh.tp.edu.tw(呉巧婕)   |      | 10135006@cmgsh.tp.edu.tw(石 涵萓)   | +    |  |
|      | ‡ 10135294@cmgsh.tp.edu.tw (呉 晏慈) | -    | 10135007@cmgsh.tp.edu.tw (朱 怡軒)  | +    |  |
|      | \$ 10135295@cmgsh.tp.edu.tw(呂子平)  |      | 10135008@cmgsh.tp.edu.tw (朱 映綺 ) | +    |  |
| * 學生 | ‡ 10135296@cmgsh.tp.edu.tw(宋長穎)   |      | 10135009@cmgsh.tp.edu.tw (       | +    |  |
|      | ‡ 10135297@cmgsh.tp.edu.tw (李 欣柔) | -    | 10135010@cmgsh.tp.edu.tw (李 少琪)  | +    |  |
|      | ‡ 10135298@cmgsh.tp.edu.tw(周煦淳)   | -    | 10135011@cmgsh.tp.edu.tw (李 宛論)  | +    |  |
|      | ‡ 10135299@cmgsh.tp.edu.tw(林霖)    | -    | 10135012@cmgsh.tp.edu.tw (李 郁白)  | +    |  |
|      | ‡ 10135300@cmgsh.tp.edu.tw(林 宜頡)  | -    | 10135013@cmgsh.tp.edu.tw (林 怡君)  | +    |  |
|      | ‡ 10135301@cmgsh.tp.edu.tw(林 采禁)  | -    | 10135014@cmgsh.tp.edu.tw (林 奕º)  | +    |  |
|      | ‡ 10135302@cmgsh.tp.edu.tw (邱 琬筑) | -    | 10135015@cmgsh.tp.edu.tw (林 書寧)  | +    |  |
|      | ‡ 10135303@cmgsh.tp.edu.tw(洪瑄)    | -    | 10135016@cmgsh.tp.edu.tw (洪 瑄蓃)  | +    |  |
|      | \$ 10135304@cmgsh.tp.edu.tw(洪翊瑄)  |      | 10135017@cmgsh.tp.edu.tw (孫 彥庭 ) | +    |  |

\*點選「編輯」,即可增加或移除該班學生。
點選左邊欄位「-」號則可將該位學生從班級中移除。
點選右邊欄位「+」號則可將該位學生加入該班級中。
整班編輯完成後點選「送出」即完成該班學生編輯。

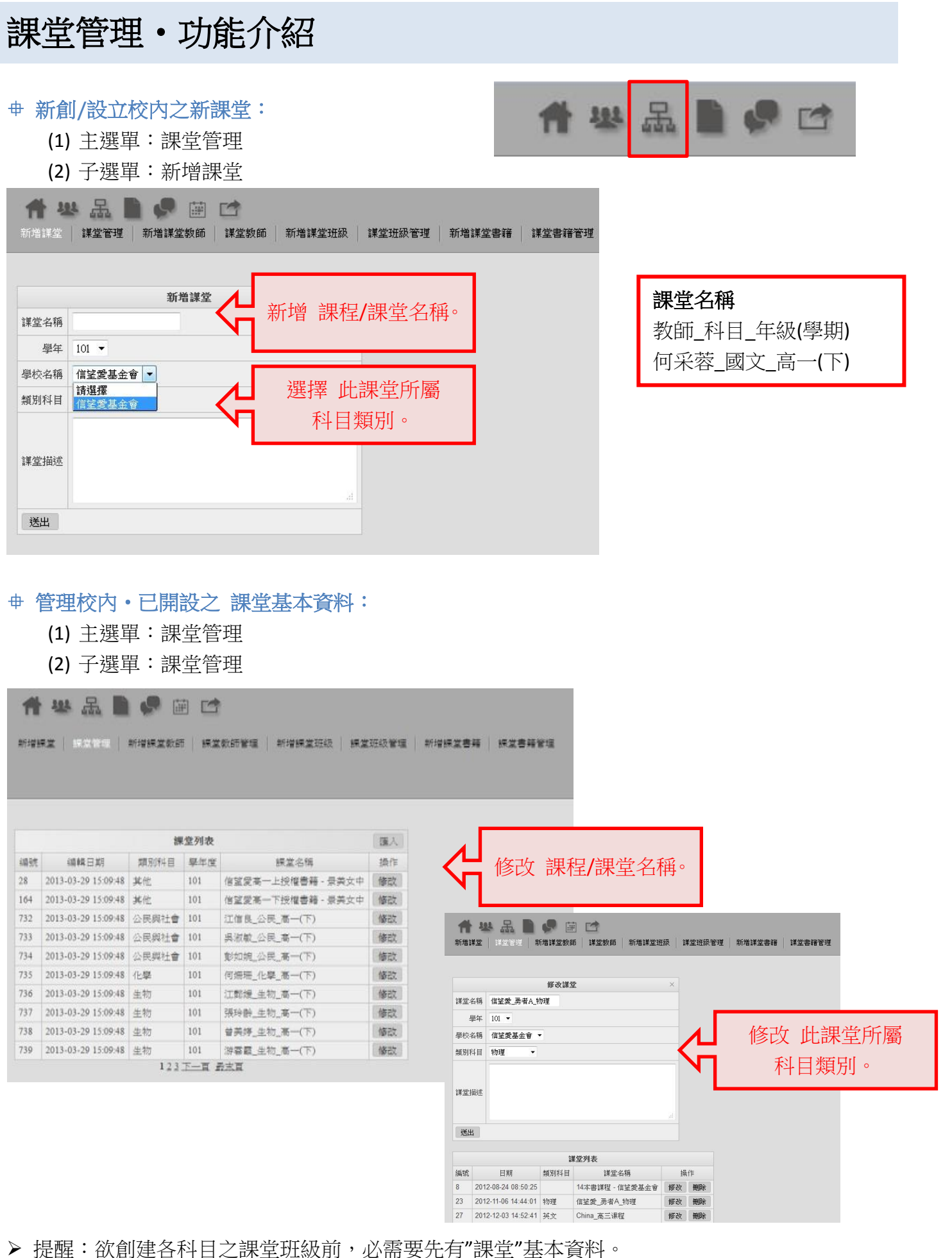

信望愛基金會數位教育平台實驗計畫·LearnMode V2使用手冊(學校管理員版) Ver 1.2

- + 管理校内・已開設之課堂基本資料/批次匯入課堂資料:
  - (1) 主選單:課堂管理
  - (2) 子選單:課堂管理
  - (3) 匯 入:批次匯入該學期課堂

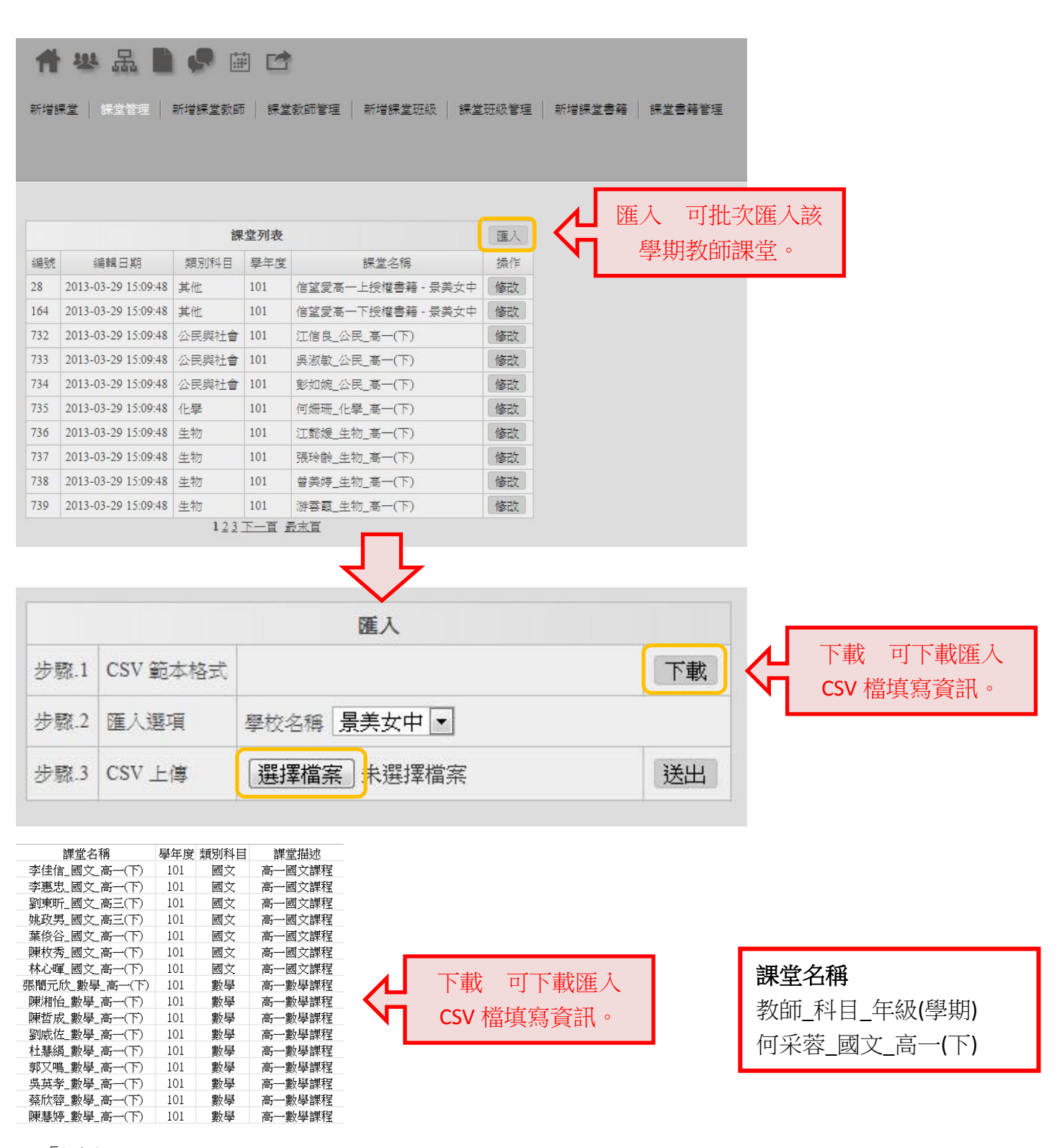

\*「匯入」

步驟.1-下載 CSV 範本格式。

步驟.2-填寫教師課資訊於 CSV 中。

步驟.3-選擇檔案上傳後點選「送出」後,會顯示是否上傳成功。

+ 將校內之任課/指導老師 加到授課課堂中:

- (1) 主選單:課堂管理
- (2) 子選單:新增課堂教師

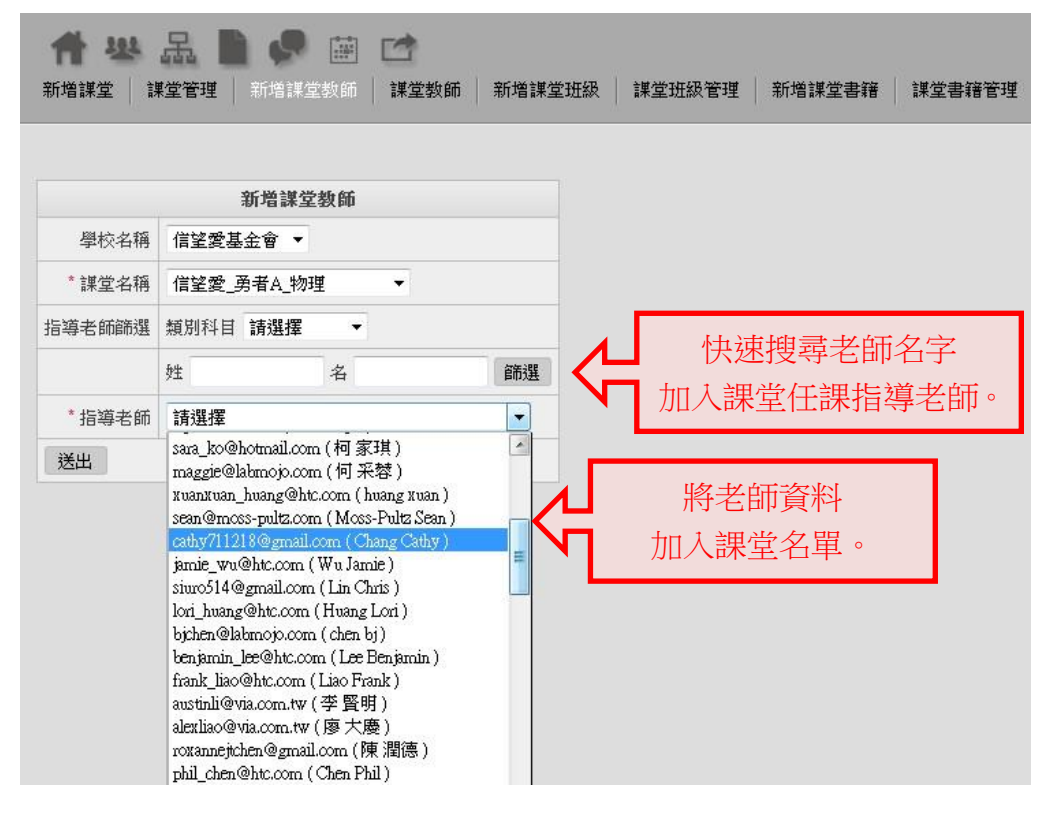

小提醒:欲建立各課堂班級老師前,必需要先有"老師"基本資料。

#### + 管理校内・建立課堂任課/指導老師:

- (1) 主選單:課堂管理
- (2) 子選單:課堂班級教師

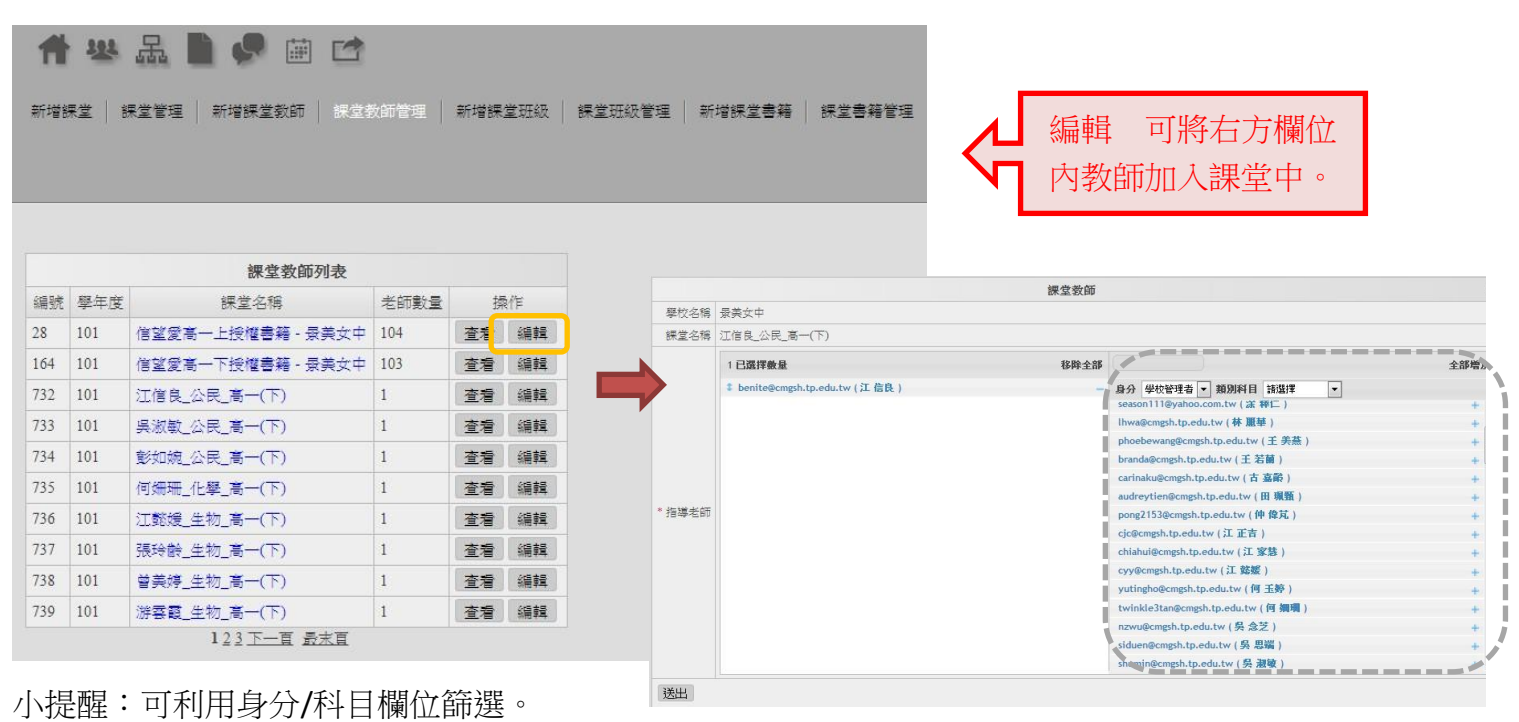

#### ⊕ 新增課堂内之班級:

- (1) 主選單:課堂管理
- (2) 子選單:新增課堂班級

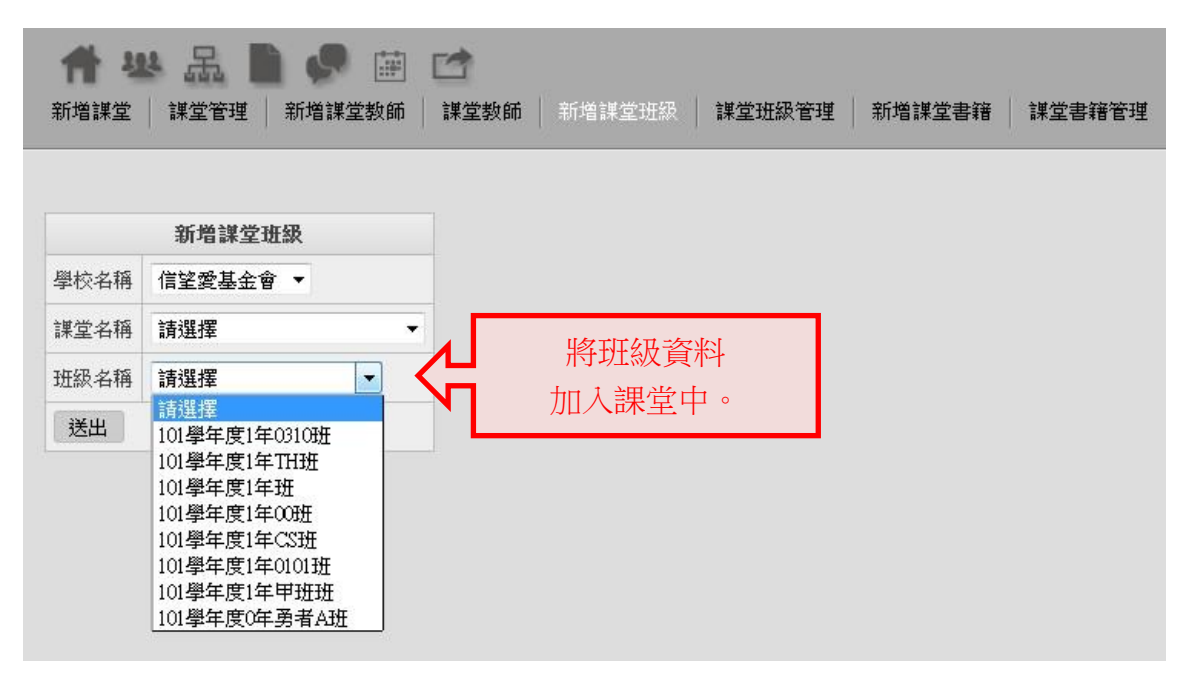

▶ 小提醒:欲新增各課堂內的班級,必需要先有"<u>課堂</u>"、"<u>班級</u>"基本資料。

#### + 管理課堂内之班級:

- (1) 主選單:課堂管理
- (2) 子選單:課堂班級管理

| 1   | 1 · · · · · · · · · · · · · · · · · · ·                                                |                   |      |    |    |     |                     |        |            |      |          |                      |
|-----|----------------------------------------------------------------------------------------|-------------------|------|----|----|-----|---------------------|--------|------------|------|----------|----------------------|
| 新增調 | 新培課堂  課堂管理   新培課堂教師   課堂教師管理   新培課堂班級   課堂研級管理   新培課堂書籍   課堂書籍管理                       |                   |      |    |    |     |                     |        |            |      |          |                      |
|     | LearnMode 學習模式<br>[operation: school (maggieho@dopod.com)] school (maggieho@dopod.com) |                   |      |    |    |     |                     |        |            |      |          |                      |
|     |                                                                                        | 課堂班級列表            |      |    |    |     | 修改課堂                | 虹級     |            |      | ×        |                      |
| 编號  | 學年度                                                                                    | 課堂名稱              | 班級數量 | 揉  | 作年 | 學校  | 名稱  景美女中            |        |            |      |          |                      |
| 28  | 101                                                                                    | 信望愛高一上授權書籍 - 景美女中 | 24   | 查看 | 編輯 | 纒堂  | 24種 信望愛高一ト          | 授權聿筆   | ·<br>王 동:  | 美女中  | <b>.</b> | 学校·伯特· <b>小时/市</b> 前 |
| 164 | 101                                                                                    | 信望愛高一下授權書籍·景美女中   | 23   | 查看 | 編輯 |     |                     |        |            | 0.01 |          |                      |
| 732 | 101                                                                                    | 江信良_公民_高一(下)      | 2    | 查看 | 編輯 | 北級  | 名稱 101學年度1年         | 温斑     |            |      |          | 林圣七帝 个政制             |
| 733 | 101                                                                                    | 吳淑敏_公民_高一(下)      | 8    | 查看 | 編輯 | 送出  | 8 🧹                 |        |            |      |          | 日中,共                 |
| 734 | 101                                                                                    | 彭如婉_公民_高一(下)      | 10   | 查看 | 編  |     |                     |        |            |      |          |                      |
| 735 | 101                                                                                    | 何姗珊_化學_高一(下)      | 10   | 查看 | 編輯 |     | 信望愛高一上授權書           | 籍 - 景美 | <b>(女中</b> | 班級列  | 制表       |                      |
| 736 | 101                                                                                    | 江懿媛_生物_高一(下)      | 3    | 查看 | 編輯 | 编號  | 編輯日期                | 學年度    | 年級         | 斑級   | 操作       |                      |
| 737 | 101                                                                                    | 張玲齡_生物_高一(下)      | 5    | 查看 | 編輯 | 114 | 2012-12-27 10:36:19 | 101    | 1          | 溫    | 修改       |                      |
| 738 | 101                                                                                    | 曾美婷_生物_高一(下)      | 3    | 查看 | 編輯 | 115 | 2012-12-27 10:36:19 | 101    | 1          | Z    | 修改       |                      |
| 739 | 101                                                                                    | 游雲霞_生物_高一(下)      | 2    | 查看 | 編輯 | 116 | 2012-12-27 10:36:19 | 101    | 1          | 孝    | 修改       |                      |
|     |                                                                                        | 123下一頁 最末頁        |      |    |    | 117 | 2012-12-27 10:36:19 | 101    | 1          | 勇    | 修改       |                      |
|     |                                                                                        |                   |      |    |    | 118 | 2012-12-27 10:36:19 | 101    | 1          | 廉    | 修改       |                      |
|     |                                                                                        |                   |      |    |    | 119 | 2012-12-27 10:36:19 | 101    | 2          | ě    | 修改       |                      |

\*點選「查看」即可看該課堂的"班級"列表,點選「修改」即可修改課堂班級。

> 小提醒:可利用右方篩選即可查詢該班所屬課堂等相關訊息。

- 母 新增各門課堂內,使用之書籍/教材:
  - (1) 主選單:課堂管理
  - (2) 子選單:新增課堂班級

| 수 분   | 品 🗎 🦃 🗰 🖆                        |               |        |
|-------|----------------------------------|---------------|--------|
| 新增課堂  | 課堂管理 新增課堂教師 課堂教師管理 新增課堂班級 課堂班級管理 | 新增課堂書籍 課堂書籍管理 |        |
|       |                                  |               |        |
|       |                                  |               |        |
|       | 新增課堂書籍                           |               |        |
| 學校名稱  | 景美女中 ▼                           |               |        |
| *課堂名稱 | 請選擇                              |               | 將書籍資料  |
| 書籍篩選  | 來源 個人                            | דע לא         | 口入課堂中。 |
|       | 年級 請選擇 ▼ 學期 請選擇 ▼ 類別科目 請選擇 ▼     |               |        |
| * 書籍  | 請選擇                              |               |        |
| 送出    |                                  |               |        |
|       |                                  |               |        |

- ▶ 小提醒:需先新增書籍及上傳書籍完成後才可加入課堂中。
- + 課堂書籍管理,管理課堂內之書籍/教材:
  - (1) 主選單:課堂管理
  - (2) 子選單:課堂書籍管理

|     |     | 課堂書籍列表             |      |    |    |             |                |            |                                         |                                         |                          |
|-----|-----|--------------------|------|----|----|-------------|----------------|------------|-----------------------------------------|-----------------------------------------|--------------------------|
| 编號  | 學年度 | 課堂名稱               | 書籍數量 | 셁  | 附作 |             |                | 親不祇愿       | ᆇᅶᆋ                                     |                                         | 重重                       |
| 28  | 101 | 信望愛高一上授權書籍 - 景美女中  | 18   | 查看 | 编輯 |             |                | 学仪名碑: 意    | 夫女屮 [▲]                                 |                                         |                          |
| 164 | 101 | 信望愛高一下授權書籍 - 景美女中  | 9    | 查看 | 編輯 |             |                | 課室名標: ▲    | 6.1211111111111111111111111111111111111 |                                         |                          |
| 732 | 101 | 江信良_公民_高一(下)       | 0    | 查看 | 编輯 |             |                | 香糖:        |                                         | AM-100                                  | •                        |
| 733 | 101 | 吳淑敏_公民_高一(下)       | 0    | 查看 | 编輯 |             |                |            |                                         | 師選                                      |                          |
| 734 | 101 | 彭如婉_公民_高一(下)       | 0    | 查看 | 编輯 |             |                |            |                                         |                                         |                          |
| 735 | 101 | 何姗珊_化學_高一(下)       | 4    | 查看 | 编輯 |             |                | 修改         | 課堂書籍                                    |                                         | ×                        |
| 736 | 101 | 江懿媛_生物_高一(下)       | 0    | 查看 | 编輯 | 應於之稱        | 早羊力由  ▼        | 1          |                                         | -                                       |                          |
| 737 | 101 | 張玲齡_生物_高一(下)       | 0    | 查看 | 編輯 | 404         |                | 1          |                                         |                                         | <i>依</i> 功 可 <i>依</i> 功割 |
| 738 | 101 | 曾美婷_生物_高一(下)       | 0    | 查看 | 编輯 | *課堂名稱       | 何姍珊_化學         | 4_高一(下)    | •                                       |                                         | 修议 引修议部                  |
| 739 | 101 | 游雲霞_生物_高一(下)       | 0    | 查看 | 編輯 | 書籍篩選        | 來源 個人          |            |                                         |                                         | 用書籍。                     |
|     |     | 1 <u>23下一百 最末百</u> |      |    |    |             | 年級 請選擇         | ▼ 學期 請     | 選擇 ▼ 類別科目                               | 言 請選擇                                   |                          |
|     |     |                    |      |    |    | * 書籍        | 實驗三 記錄         | 簿詳解        |                                         |                                         | •                        |
|     |     |                    |      |    |    | 送出          |                |            |                                         |                                         |                          |
|     |     |                    |      |    |    | 俥           | 『姗珊_化學_』       | 省一(下) 書籍列表 |                                         |                                         |                          |
|     |     |                    |      |    |    | 编號          | 編輯日期           | 書籍名稱       | 操作                                      | ▲ 宣有                                    | 可有該特至書                   |
|     |     |                    |      |    |    | 1121 2013-0 | 04-08 17:29:04 | 實驗三 記錄簿詳   | 解修改                                     | ▶ — — — — — — — — — — — — — — — — — — — | 么稲列表。                    |
|     |     |                    |      |    |    | 1102 2013-0 | 04-04 21:06:14 | 基化(一)實驗作業  | 修改                                      | 不日                                      |                          |
|     |     |                    |      |    |    | 1051 2012 ( | 02 00 15 00 26 |            | 10                                      |                                         |                          |

▶ 小提醒:可利用右方篩選課堂/書籍。

| 書籍管                            | 管理・ユ                                                         | 功能                       | 介紹                | 沼      |      |      |                  |          |    |     |                   |            |         |                                                |         |                |                     |                |               |                          |           |
|--------------------------------|--------------------------------------------------------------|--------------------------|-------------------|--------|------|------|------------------|----------|----|-----|-------------------|------------|---------|------------------------------------------------|---------|----------------|---------------------|----------------|---------------|--------------------------|-----------|
| <b>⊕ 新增書</b><br>(1) ∃<br>(2) 子 | <del>籍─新増相</del><br>三選單:書第<br><sup>2</sup> 選單:新 <sup>1</sup> | 交内書<br>籍管理<br>曾書籍        | 籍/自               | 編教     | 材:   |      |                  |          |    | 1   | ŀ                 | 뽀          |         | R                                              |         |                | ç                   | C              | 1             |                          |           |
| <b>合 送</b>                     | 品 <b>】 。</b>                                                 | (計) □ (書籍) ●             | <b>1</b><br>理書籍分词 | 2   指派 | 書籍列表 | ļ    |                  |          |    |     |                   |            |         |                                                |         |                |                     |                |               |                          |           |
|                                | 新增                                                           | 書籍                       |                   | -      |      |      |                  |          |    |     |                   |            |         |                                                |         |                |                     |                |               |                          |           |
| 書籍名稱                           |                                                              |                          |                   |        | 新    | 增書   | 籍                |          |    |     |                   |            |         |                                                |         |                |                     |                |               |                          |           |
| 書籍作者                           |                                                              |                          |                   | 互      | 主主書  | 籍基   | 本資料              |          |    | 書   | 籍                 | <b>垮</b> 校 | 共       | 用                                              |         |                |                     |                |               |                          |           |
| 類別科目                           | 請選擇  ▼                                                       |                          |                   |        |      |      |                  |          |    | 不   | 公園                | 開□         | 可邊      | 5 とうちょう とうしん しんしん しんしん しんしん しんしん しんしん しんしん しんし | 交內      | 分              | Ì<br>子              |                |               |                          |           |
| 年級                             | 請選擇  ▼                                                       |                          |                   |        |      |      |                  |          |    | 公   | 開                 | 貝          | 則為      | 新                                              | 有平      | 台              | う 使 /               | 用者             | 皆             | 可使                       | E用        |
| 學期                             | 請選擇▼                                                         |                          |                   |        | ま 主  | 篮 化  | ケ棟『目             |          |    | (建  | 赴議                | 點遅         |         | 公開                                             | 後       | 依氰             | <br> <br> <br> <br> | 钻選             | 分雪            | 享權                       | 限)        |
| 書籍跨校共用                         | <ul> <li>不公開</li> <li>公</li> </ul>                           | 開                        |                   | <br>   | 均 百  | 雨四   | 以1住PIX<br>。月月ノて己 | <b>-</b> | l  | v - |                   |            |         |                                                |         |                | • • •               |                |               | • • •                    | ,         |
| 書籍描述                           |                                                              |                          |                   |        |      |      |                  | -        |    |     |                   |            |         |                                                |         |                |                     |                |               |                          |           |
| 送出                             |                                                              |                          |                   |        |      |      |                  |          |    |     |                   |            |         |                                                |         |                |                     |                |               |                          |           |
| <b>⊕ 管理核</b><br>(1) ∃<br>(2) 子 | で内之 <b>書籍/</b><br>三選單:書新<br><sup>2</sup> 選單:書新               | <b>/自編</b><br>籍管理<br>籍管理 | 数材:<br>1          |        |      |      |                  |          |    |     |                   |            |         |                                                |         |                |                     |                |               |                          |           |
| <b>什些</b> 。<br>新增書籍 書籍         | 品 <b>】 。</b> 4 日 日<br>音理   新增分享書籍                            | ) <b>(1</b>              | ·<br>宿分享 │ 指      | 派書籍列表  | E.   |      |                  |          |    |     | [ op              | eration: s | school  | ( maggi                                        | eho@doj | Lea<br>pod.com | arnM<br>n)] scho    | ode<br>ol (mag | 學習<br>ggieho@ | 习模<br><sup>2 dopod</sup> | 式<br>com) |
|                                |                                                              |                          | 書籍列表              |        |      |      |                  |          |    |     |                   |            |         |                                                |         | and we did.    | A14                 |                |               | 100400                   |           |
| 書籍封面▲                          | 编輯日期                                                         | 書籍名稱                     | 類別科目              | 書籍屬性   | 書籍來源 | 原擁有者 | 操作書籍             | 上傳       |    |     |                   |            |         |                                                | 4       | 顯示訊<br>作者:     | 懸<br>不限             | 制              |               |                          | £<br>▼    |
| 815-916 4 2 4 4 4              | 2013-03-27 10:26:14                                          |                          | 國文                | 公開     | 校内共用 | 呉 粦輝 |                  |          |    |     |                   |            |         |                                                |         | 類別科            | 目: 不限               | 翻翻             | •             |                          |           |
|                                | 2013-01-15 04:59:09                                          |                          | 其他                | 公開     | 校內共用 | 林慧萍  |                  |          | ¢  |     | -<br>_<br>-<br>老子 | 上傳<br>女材/  | 万<br>/書 | と 管<br>籍檔                                      | 理<br>筿  |                |                     |                |               |                          |           |
|                                | 2013-01-15 04:52:50                                          |                          | 歷史                | 不公開    | 校内共用 | 楊惠如  |                  |          |    |     |                   |            |         |                                                |         |                |                     |                |               |                          |           |
| ▶ 提醒:<br>包含信望愛                 | 書籍管理列<br>基金會提供之                                              | リ表中<br>こ教科書              | ,顯示<br>膏。)        | 之可     | 修改/  | 重新   | 上傳書              | 籍        | 內容 | Ż   | 書                 | <b></b> 语, | 僅       | 列出                                             | 該村      | 交教             | 師上                  | :傳之            | 之書            | 籍                        | 。(不       |

#### + 新增分享校内擁有之書籍/自編教材:

- (1) 主選單:書籍管理
- (2) 子選單:新增分享書籍

| 品 <b>D</b> (<br>新著著理   新考 | 👂 🖮 🖸                    | 里書籍分享                                   |                                                                                                    |
|---------------------------|--------------------------|-----------------------------------------|----------------------------------------------------------------------------------------------------|
|                           | 新增書籍分                    | <i>₽</i>                                |                                                                                                    |
| 請選擇                       | ¥                        |                                         |                                                                                                    |
| 學校 信望愛基                   | <b>基金會</b>               | ▼ 類別科目 請選擇 ▼                            |                                                                                                    |
| 姓                         | 名                        | 篩選                                      | ■ 設正 目月書精<br>□ 八宣機四 公共空老師                                                                                                    |
| 請選擇                       |                          | ·                                       | 万字惟限 紀共匕名即                                                                                                    |
|                           |                          |                                         |                                                                                                    |
|                           | 諸管理 新時 請選擇 學校 信望愛易 姓 請選擇 | 品 ● ● ● ● ● ● ● ● ● ● ● ● ● ● ● ● ● ● ● | 新增分享書籍       管理書籍分享         新增者籍分享       新増者籍分享         新増書籍分享          請選擇          學校       信望愛基金會          推       名       師選         請選擇 |

#### + 管理校內擁有之書籍/自編教材分享狀態:

- (1) 主選單:書籍管理
- (2) 子選單:管理書籍分享

| 1      |                                 |     | 80 <del>8</del>   4 |    | Learniviode 学習倶认<br>[operation: school (maggieho@dopod.com)] school (maggieho@dopod.com) |
|--------|---------------------------------|-----|---------------------|----|------------------------------------------------------------------------------------------|
| #1+E 3 | a #   西相日生   州相刀子西相  <br>書籍分享列表 |     | HB77-⊅   1          |    |                                                                                          |
| 编號     | 書籍名稱                            | 作者  | 分享人數                | 操作 | · · · · · · · · · · · · · · · · · · ·                                                    |
| 78     | 鲁迅小說補充教材                        | 黄稜珺 | 0                   | 查看 |                                                                                          |
| 205    | 全民國防-國家安全                       | 林慧萍 | 0                   | 查看 |                                                                                          |
| 209    | 臺灣戰後文學參考資料                      | 楊惠如 | 0                   | 查看 | 被分享者: 本報制 ▼                                                                              |
| 211    | 生涯規劃                            | 彭美龄 | 0                   | 查看 | 節選                                                                                       |
| 216    | 101高一公民與社會期末考試題                 | 彭如婉 | 0                   | 查看 |                                                                                          |
| 220    | 101科展數學組-二進位的快速判別法              | 設備組 | 0                   | 查看 | 101科展化廢組-乾巴效慮 分享列表                                                                       |
| 221    | 101科展物理組-「海」世間的浮沉               | 設備組 | 0                   | 查看 | 分支编辑 慶校名稿 佐 名 信簽 播作                                                                      |
| 222    | 101科展物理组-跳水起來「漪」起來              | 設備組 | 0                   | 查看 |                                                                                          |
| 223    | 101科展物理組-宇宙中的小太陽                | 設備組 | 0                   | 查看 | ▲ 香看 白有書籍                                                                                |
| 224    | 101科展化學組-生質樂油                   | 設備組 | 0                   | 查看 |                                                                                          |
|        | 123下一直 最末直                      | Ĺ   |                     |    | ▶ 現在已開放分享的人員                                                                             |

▶ 小提醒:可利用右方篩選課堂/書籍/被分享者。

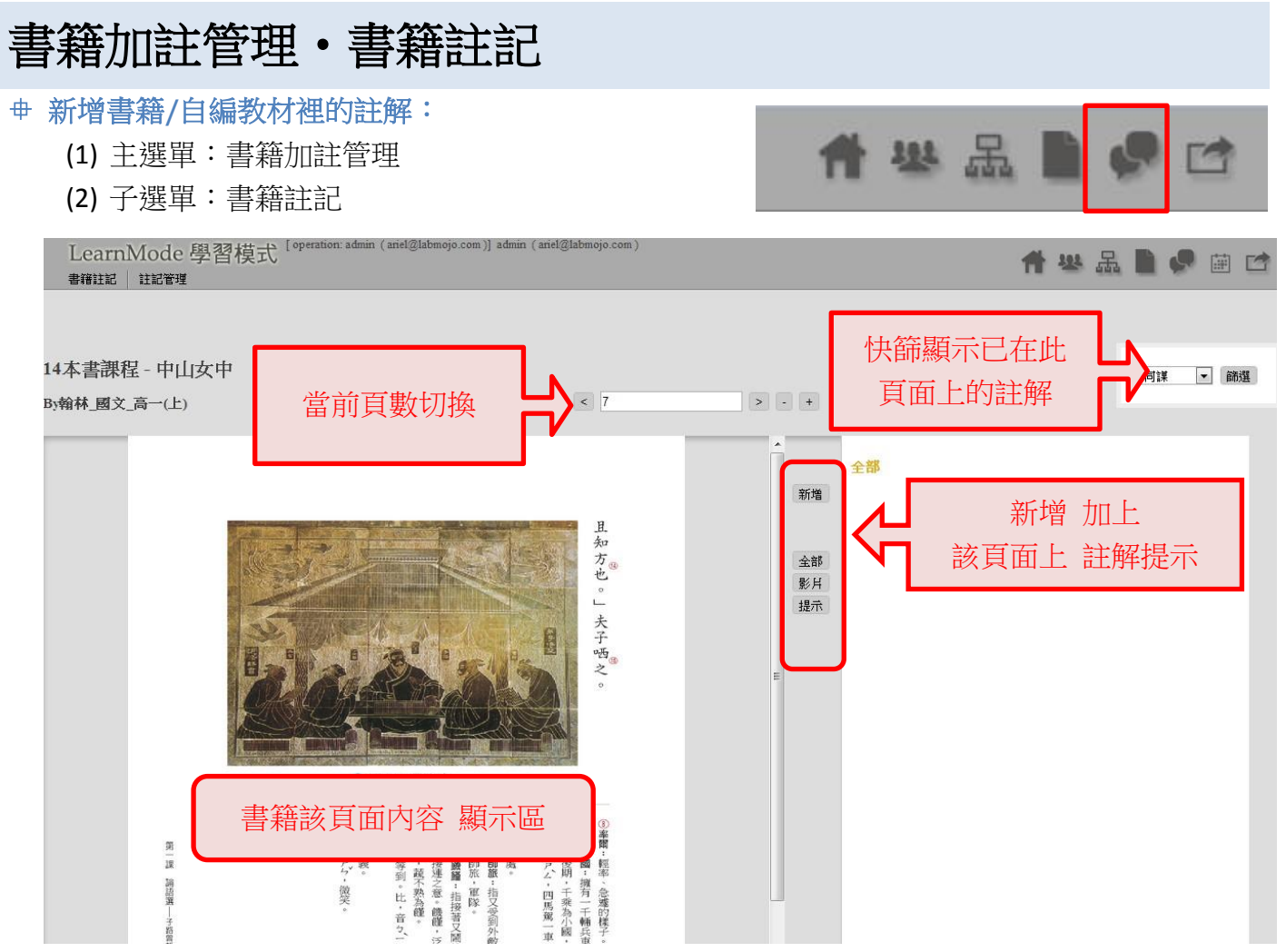

#### 母 新增書籍/自編教材裡的註解:

- (1) 主選單:書籍加註管理
- (2) 子選單:註記管理

| 265 프로 11 111     |                                                                                                    |                                                                                                    |                                                                                                    |                                                                                                    |                                                                                                    |                                                                                                    |                                                                                                    |                                                                                                    |                                                                                                    |  |  |  |
|-------------------|----------------------------------------------------------------------------------------------------|----------------------------------------------------------------------------------------------------|----------------------------------------------------------------------------------------------------|----------------------------------------------------------------------------------------------------|----------------------------------------------------------------------------------------------------|----------------------------------------------------------------------------------------------------|----------------------------------------------------------------------------------------------------|----------------------------------------------------------------------------------------------------|----------------------------------------------------------------------------------------------------|--|--|--|
| A65 822 1-1 600   |                                                                                                    | 註                                                                                                    | 記列表                                                                                                    | E.                                                                                                    |                                                                                                    |                                                                                                    |                                                                                                    |                                                                                                    | 10 - 10 - 10 - 10                                                                                                    |  |  |  |
| 3局甲耳 囗 共月         | 課堂名稱                                                                                                    | 書籍名稱                                                                                                    | 貢數                                                                                                    | 顯示                                                                                                    | 註記人                                                                                                    | 標題                                                                                                    |                                                                                                    | 操作                                                                                                    |                                                                                                    |  |  |  |
| 12-11-28 15:35:22 | 14本書課程 - 師大附中                                                                                                    | 翰林_數學_高一(上)                                                                                                    | 10                                                                                                    | →般                                                                                                    | 王 啟光                                                                                                    | 有限小數是循環小數                                                                                                    |                                                                                                    | 修改                                                                                                    | 查测死:                                                                                                    |  |  |  |
| 12-09-12 12:26:44 | 14本書課程 - 師大附中                                                                                                    | 翰林_數學_高一(上)                                                                                                    | 29                                                                                                    | 一般                                                                                                    | 王 啟光                                                                                                    | 分點公式與梯形                                                                                                    |                                                                                                    | 修改                                                                                                    | 查詢名:                                                                                                    |  |  |  |
| 12-09-03 11:07:49 |                                                                                                    |                                                                                                    | 167                                                                                                    | 一般                                                                                                    | 台灣大學 沈大可                                                                                                    | 指數函數                                                                                                    |                                                                                                    | 修改                                                                                                    | 查詢帳號:                                                                                                    |  |  |  |
| 12-09-12 13:01:45 | 14本書課程 - 師大附中                                                                                                    | 翰林_數學_高→(上)                                                                                                    | 29                                                                                                    | 一般                                                                                                    | 王 啟光                                                                                                    | 分點公式與混合液濃                                                                                                    |                                                                                                    |                                                                                                    | 修改註記                                                                                                    |  |  |  |
| 12-09-03 09:24:13 |                                                                                                    |                                                                                                    | 16                                                                                                    | 一般                                                                                                    | 中央大學簡瑞宏                                                                                                    | 數學 1-1-2 數系 根式!                                                                                                    | <b>圭</b> 锤 之摇                                                                                                    | 酚林                                                                                                    | 大 動學 直―(上)                                                                                                    |  |  |  |
| 12-09-03 11:08:25 |                                                                                                    |                                                                                                    | 165                                                                                                    | 一般                                                                                                    | 台灣大學 沈大可                                                                                                    | 指數函數                                                                                                    | E.48-E143                                                                                                    | -121 112                                                                                                    |                                                                                                    |  |  |  |
| 12-09-20 15:42:15 |                                                                                                    |                                                                                                    | 0                                                                                                    | 一般                                                                                                    | 師範大學王駿佾                                                                                                    | 物理1-0緒論物理聯                                                                                                    | 頁數                                                                                                    | 10                                                                                                    |                                                                                                    |  |  |  |
| 12-09-03 11:17:29 |                                                                                                    |                                                                                                    | 204                                                                                                    | 一般                                                                                                    | 台灣大學 沈大可                                                                                                    | 指數與對數的應用                                                                                                    | 運営之稽                                                                                                    | 147                                                                                                    | "尹键程,師士附山                                                                                                    |  |  |  |
| 12-09-20 15:42:18 |                                                                                                    |                                                                                                    | 0                                                                                                    | 一般                                                                                                    | 師範大學王駿佾                                                                                                    | 物理 1-0 緒論 物理聯                                                                                                    | R木王·口119                                                                                                    | 14/4/1                                                                                                    |                                                                                                    |  |  |  |
| 12-09-03 11:30:48 | 14本書課程 - 師大附中                                                                                                    | 翰林_數學_高一(上)                                                                                                    | 8                                                                                                    | 一般                                                                                                    | 王 啟光                                                                                                    | 第四比例項作圖                                                                                                    | 註記帳號                                                                                                    | unifo                                                                                                    | ormcontinu@yahoo.com.tw (王 啟光)                                                                                                    |  |  |  |
| 12-09-03 11:35:28 | 14本書課程 - 北一女中                                                                                                    | 龍騰_國文_高一(上)                                                                                                    | -1                                                                                                    | 一般                                                                                                    | 歐陽 宜璋                                                                                                    | chinese test                                                                                                    | 標題                                                                                                    | 有限                                                                                                    | 根小數是循環小數                                                                                                    |  |  |  |
| 12-09-03 11:36:39 | 14本書課程 - 北一女中                                                                                                    | 龍騰_國文_高→(上)                                                                                                    | 11                                                                                                    | 一般                                                                                                    | 歐陽 宜璋                                                                                                    | 大音希聲,攀交無形                                                                                                    |                                                                                                    |                                                                                                    |                                                                                                    |  |  |  |
| 12-09-03 11:37:03 | 14本書課程 - 北一女中                                                                                                    | 龍騰_國文_高一(上)                                                                                                    | 14                                                                                                    | 一般                                                                                                    | 歐陽 宜璋                                                                                                    | 暗黑體驗與228速寫                                                                                                    |                                                                                                    | 例如                                                                                                    | tl 0.5=0.4999                                                                                                    |  |  |  |
| 12-09-03 11:37:14 | 14本書課程 - 北一女中                                                                                                    | 龍騰_國文_高一(上)                                                                                                    | -1                                                                                                    | 一般                                                                                                    | 歐陽宜璋                                                                                                    | 戴望舒雨巷                                                                                                    |                                                                                                    | 但是                                                                                                    | 是現在提這東西,只會造成學生的混淆吧??                                                                                                    |  |  |  |
| 12-09-28 05:49:03 | 14本書課程 - 師大附中                                                                                                    | 翰林_數學_高一(上)                                                                                                    | 0                                                                                                    | 一般                                                                                                    | 李沛宸                                                                                                    | 我不及格                                                                                                    | 內容                                                                                                    | ŧ.                                                                                                    |                                                                                                    |  |  |  |
| 12-09-28 05:49:54 | 14本書課程 - 師大附中                                                                                                    | 翰林_數學_高一(上)                                                                                                    | 0                                                                                                    | 一般                                                                                                    | 巫孟儒                                                                                                    | 我也是                                                                                                    |                                                                                                    |                                                                                                    |                                                                                                    |  |  |  |
| 12-09-03 11:41:39 | 14本書課程 - 北一女中                                                                                                    | 翰林_國文_高一(上)                                                                                                    | 5                                                                                                    | 一般                                                                                                    | 歐陽宜璋                                                                                                    | 各言爾志心智圖                                                                                                    |                                                                                                    |                                                                                                    |                                                                                                    |  |  |  |
| 12-09-03 11:38:39 | 14本書課程 - 景美女中                                                                                                    | 龍騰_國文_高一(上)                                                                                                    | 6                                                                                                    | 一般                                                                                                    | 呉 <b>粦輝</b>                                                                                                    | 六朝小說                                                                                                    | TIRI                                                                                                    | -                                                                                                    |                                                                                                    |  |  |  |
|                   |                                                                                                    |                                                                                                    |                                                                                                    |                                                                                                    |                                                                                                    |                                                                                                    | OICE                                                                                                    | -                                                                                                    |                                                                                                    |  |  |  |
|                   |                                                                                                    |                                                                                                    |                                                                                                    |                                                                                                    |                                                                                                    |                                                                                                    | 類型                                                                                                    | 提示                                                                                                    |                                                                                                    |  |  |  |
|                   |                                                                                                    |                                                                                                    |                                                                                                    |                                                                                                    |                                                                                                    |                                                                                                    | 顯示狀態                                                                                                    | 一般                                                                                                    | 殷                                                                                                    |  |  |  |
|                   |                                                                                                    |                                                                                                    |                                                                                                    |                                                                                                    |                                                                                                    |                                                                                                    | 送出                                                                                                    |                                                                                                    |                                                                                                    |  |  |  |
|                   | 2.09-12 12:26:44<br>2.09-03 11:07:49<br>2.09-12 13:01:45<br>2.09-03 09:24:13<br>12:09-03 11:08:25<br>12:09-03 11:08:25<br>12:09-03 11:37:29<br>12:09-03 11:37:28<br>12:09-03 11:35:28<br>12:09-03 11:37:14<br>12:09-03 11:37:14<br>12:09-03 05:49:03<br>12:09-03 05:49:04<br>12:09-03 05:49:04<br>12:09-03 11:38:39 | 2.09-12 12:26:44         1本書課程 - 師大时中           2.09-12 13:01:45         1本書課程 - 師大时中           2.09-03 11:07:49         1           2.09-03 11:07:49         1           2.09-03 10:02:15         1           2.09-03 11:08:25         1           2.09-03 11:08:25         1           2.09-03 11:37:08         1           2.09-03 11:37:03         14本書課程 - 師大时中           2.09-03 11:37:03         14本書課程 - 北一女中           12.09-03 11:37:03         14本書課程 - 北一女中           12.09-03 11:37:03         14本書課程 - 北一女中           12.09-03 11:37:03         14本書課程 - 北一女中           12.09-03 11:37:03         14本書課程 - 北一女中           12.09-03 11:37:03         14本書課程 - 北一女中           12.09-03 11:37:03         14本書課程 - 師大时中           12.09-03 11:37:03         14本書課程 - 北一女中           12.09-03 11:38:39         14本書課程 - 北一女中           12.09-03 11:38:39         14本書課程 - 北一女中           12.09-03 11:38:39         14本書課程 - 紫雲報 - 紫雲女 | 2.09-12 12-26:41       14本書課程 - 師大附中 翰林, 數學, 高一(上)         2.09-12 13:01:45       14本書課程 - 師大附中 翰林, 數學, 高一(上)         2.09-03 11:07:49       2.09-03 11:02:45         12-09-03 11:08:25       2.09-03 11:02:45         12-09-03 11:08:25       2.09-03 11:02:45         12-09-03 11:17:29       2.09-03 11:02:45         12-09-03 11:30:48       14本書課程 - 師大附中 翰林, 數學, 高一(上)         12-09-03 11:31:48       14本書課程 - 北一女中 龍麗, 國文, 高一(上)         12-09-03 11:37:03       14本書課程 - 北一女中 龍麗, 國文, 高一(L)         12-09-03 11:37:14       14本書課程 - 北一女中 龍麗, 國文, 高一(L)         12-09-03 11:37:14       14本書課程 - 北一女中 龍麗, 國文, 高一(L)         12-09-03 11:37:03       14本書課程 - 北一女中 離離, 國文, 高一(L)         12-09-03 11:37:14       14本書課程 - 北一女中 離離, 國文, 高一(L)         12-09-03 11:37:14       14本書課程 - 北一女中 離離, 國文, 高一(L)         12-09-03 11:37:14       14本書課程 - 北一女中 離離, 國文, 高一(L)         12-09-03 11:37:19       14本書課程 - 北一女中 離離, 國文, 高一(L)         12-09-03 11:38:39       14本書課程 - 北一女中 離離, 國文, 高一(L)         12-09-03 11:38:39       14本書課程 - 北大中 報離, 國文, 高一(L)         12-09-03 11:38:39       14本書課程 - 泉美女中 離離, 國文, 高一(L)         12-09-03 11:38:39       14本書課程 - 泉美女中 離離, 國文, 高一(L) | 2.09-12 12:26:41         14本書谋程。飾大的中         翰林, 數學,高一(上)         2           2.09-03 11:07:49         6         6           2.09-03 11:07:49         6         6           2.09-03 11:07:49         6         6           2.09-03 11:07:49         6         6           2.09-03 11:08:25         6         6           2.09-03 11:08:25         6         6           2.09-03 11:08:25         6         6           2.09-03 11:08:25         6         6           2.09-03 11:08:25         6         6           2.09-03 11:08:25         6         6           2.09-03 11:30:48         14本書谋程 : 10-女中         18           2.09-03 11:30:48         14本書谋程 : 10-女中         12           2.09-03 11:37:41         14本書謀程 : 10-女中         18           2.09-03 11:37:41         14本書謀程 : 10-女中         離應 國文: 高一(L)           2.09-03 11:37:41         14本書謀程 : 10-女中         輸転 動學 三           2.09-28 05:49-03         14本書謀程 : 10-女中         輸転 動學 三           2.09-28 05:49-03         14本書謀程 : 10-女中         輸転 動學 三           2.09-28 05:49-03         14本書謀程 : 10-女中         輸転 動型 三           2.09-03 11:38:39         14本書謀程 : 10-女中         輸転 画型 二           2 | 2.09-12 12:26:41         14本書課程 - 師大时中         翰林_數學,高一仁)         2.9         一般           2.09-03 11:07:49 <td< td=""><td>2.09-12         12.2644         14本書谋程-師大时中         翰林_數學_高一(L)         29         一般         王政光           2.09-03         11.07.49         6         一般         台湾大學 沈大可           2.09-03         11.07.49         6         一般         台湾大學 沈大可           2.09-03         11.07.49         6         一般         日次         167         一般         台湾大學 沈大可           2.09-03         11.07.49         14本書谋程-師大时中         翰林_數學_高一(L)         29         一般         日政光           2.09-03         11.08.25          6         一般         中央大學 簡瑞宏           2.09-03         11.08.25          6         0         一般         師範大學王家術           12.09-03         11.30.43         14本書谋程         14本書谋程         14         14         14         14         14         14         14         14         14         14         14         14         14         14         14         14         14         14         14         14         14         14         14         14         14         14         14         14         14         14         14         14         14         14         14         14         14         14</td><td>2.09-12 12:2644         14本書講程 - 師大时中         翰林_數學_高个(上)         29         一般         王股光         分聚公式與棉形           2.09-03 11:07:49         1本書講程 - 師大时中         翰林_數學_高个(L)         29         一般         日慶光         分聚公式與棉形           2.09-03 11:07:49         1本書講程 - 師大时中         翰林_數學_高个(L)         29         一般         王慶光         分聚公式與混合涂混           2.09-03 11:08:25         1         1         16         一般         中央大學 簡瑞法         數學 1-1-2 款永 根式           2.09-03 11:08:25         1         6         1         6         一般         台湾大學 沈大可         指數函數           2.09-03 11:08:25         1         6         1         6         一般         台湾大學 沈大可         指數函數           2.09-03 11:729         1         6         1         1         一般         6         前球大學 王敏/         新聞         前均可作           2.09-03 11:363         14本書課程 - 節大中         競馬」國文高一(L)         1         一般         範疇 宜印         台湾海ッ理         10:4 論論         新聞         10:4 論         新聞         10:4 論         第         10:4 論         新聞         10:4 論         10:4 論         10:4 論         10:4 論         10:4 論         10:4 論         10:4 論         10:4 論         10:4 論         10:4 論         10:4 論</td><td>2.09-12 12:2644       14本書課程-師大附中       翰林_數學,百(-1)       29       一般       五股光       分繁公式與佛形·····         2.09-03 11:0749       14本書課程-師大附中       翰林_數學,百(-1)       29       一般       五股光       分繁公式與佛尼·····         2.09-03 11:0749       14本書課程-師大附中       翰林.數學,百(-1)       29       一般       五股光       分繁公式與佛尼····       7         2.09-03 11:0749       14本書課程-師大附中       翰林.數學,百(-1)       29       一般       五股光       分繁公式與佛尼···       7       7       7       14       14       中央大學 簡潔       数里1-12 数泳和表明       7       7       7       7       14       14       14       14       14       14       14       14       14       14       14       14       14       14       14       14       14       14       14       14       14       14       14       14       14       14       14       14       14       14       14       14       14       14       14       14       14       14       14       14       14       14       14       14       14       14       14       14       14       14       14       14       14       14       14       14       14       14       14       14&lt;</td><td>2.09-12 12:264     14率書講程-師大时中     翰林.數學,高へ仁     9     一般     王殷光     分繁公式與桃形     「●     「●     ●       2.09-03 11:07:09     1本書講程-師大时中     翰林.數學,高へ仁     9     一般     王殷光     分繁公式與桃形     ●     ●     ●       2.09-03 11:07:09     1本書講程-師大时中     翰林.數學,高へ仁     16     一般     日次大學 簡潔法     数星-1-2 款永结云     ●     書籍名稱     翰林       2.09-03 11:08:25     1     1     10     一般     白紫大學 沈大可     括數函数     ●     ●     ●     ●     ●     ●     ●     ●     ●     ●     ●     ●     ●     ●     ●     ●     ●     ●     ●     ●     ●     ●     ●     ●     ●     ●     ●     ●     ●     ●     ●     ●     ●     ●     ●     ●     ●     ●     ●     ●     ●     ●     ●     ●     ●     ●     ●     ●     ●     ●     ●     ●     ●     ●     ●     ●     ●     ●     ●     ●     ●     ●     ●     ●     ●     ●     ●     ●     ●     ●     ●     ●     ●     ●     ●     ●     ●     ●     ●     ●     ●     ●     ●     ●     ●<!--</td--></td></td<> | 2.09-12         12.2644         14本書谋程-師大时中         翰林_數學_高一(L)         29         一般         王政光           2.09-03         11.07.49         6         一般         台湾大學 沈大可           2.09-03         11.07.49         6         一般         台湾大學 沈大可           2.09-03         11.07.49         6         一般         日次         167         一般         台湾大學 沈大可           2.09-03         11.07.49         14本書谋程-師大时中         翰林_數學_高一(L)         29         一般         日政光           2.09-03         11.08.25          6         一般         中央大學 簡瑞宏           2.09-03         11.08.25          6         0         一般         師範大學王家術           12.09-03         11.30.43         14本書谋程         14本書谋程         14         14         14         14         14         14         14         14         14         14         14         14         14         14         14         14         14         14         14         14         14         14         14         14         14         14         14         14         14         14         14         14         14         14         14         14         14         14 | 2.09-12 12:2644         14本書講程 - 師大时中         翰林_數學_高个(上)         29         一般         王股光         分聚公式與棉形           2.09-03 11:07:49         1本書講程 - 師大时中         翰林_數學_高个(L)         29         一般         日慶光         分聚公式與棉形           2.09-03 11:07:49         1本書講程 - 師大时中         翰林_數學_高个(L)         29         一般         王慶光         分聚公式與混合涂混           2.09-03 11:08:25         1         1         16         一般         中央大學 簡瑞法         數學 1-1-2 款永 根式           2.09-03 11:08:25         1         6         1         6         一般         台湾大學 沈大可         指數函數           2.09-03 11:08:25         1         6         1         6         一般         台湾大學 沈大可         指數函數           2.09-03 11:729         1         6         1         1         一般         6         前球大學 王敏/         新聞         前均可作           2.09-03 11:363         14本書課程 - 節大中         競馬」國文高一(L)         1         一般         範疇 宜印         台湾海ッ理         10:4 論論         新聞         10:4 論         新聞         10:4 論         第         10:4 論         新聞         10:4 論         10:4 論         10:4 論         10:4 論         10:4 論         10:4 論         10:4 論         10:4 論         10:4 論         10:4 論         10:4 論 | 2.09-12 12:2644       14本書課程-師大附中       翰林_數學,百(-1)       29       一般       五股光       分繁公式與佛形·····         2.09-03 11:0749       14本書課程-師大附中       翰林_數學,百(-1)       29       一般       五股光       分繁公式與佛尼·····         2.09-03 11:0749       14本書課程-師大附中       翰林.數學,百(-1)       29       一般       五股光       分繁公式與佛尼····       7         2.09-03 11:0749       14本書課程-師大附中       翰林.數學,百(-1)       29       一般       五股光       分繁公式與佛尼···       7       7       7       14       14       中央大學 簡潔       数里1-12 数泳和表明       7       7       7       7       14       14       14       14       14       14       14       14       14       14       14       14       14       14       14       14       14       14       14       14       14       14       14       14       14       14       14       14       14       14       14       14       14       14       14       14       14       14       14       14       14       14       14       14       14       14       14       14       14       14       14       14       14       14       14       14       14       14       14       14< | 2.09-12 12:264     14率書講程-師大时中     翰林.數學,高へ仁     9     一般     王殷光     分繁公式與桃形     「●     「●     ●       2.09-03 11:07:09     1本書講程-師大时中     翰林.數學,高へ仁     9     一般     王殷光     分繁公式與桃形     ●     ●     ●       2.09-03 11:07:09     1本書講程-師大时中     翰林.數學,高へ仁     16     一般     日次大學 簡潔法     数星-1-2 款永结云     ●     書籍名稱     翰林       2.09-03 11:08:25     1     1     10     一般     白紫大學 沈大可     括數函数     ●     ●     ●     ●     ●     ●     ●     ●     ●     ●     ●     ●     ●     ●     ●     ●     ●     ●     ●     ●     ●     ●     ●     ●     ●     ●     ●     ●     ●     ●     ●     ●     ●     ●     ●     ●     ●     ●     ●     ●     ●     ●     ●     ●     ●     ●     ●     ●     ●     ●     ●     ●     ●     ●     ●     ●     ●     ●     ●     ●     ●     ●     ●     ●     ●     ●     ●     ●     ●     ●     ●     ●     ●     ●     ●     ●     ●     ●     ●     ●     ●     ●     ●     ●     ● </td |  |  |  |

## 快速指引·如何建立校内的各班級的學生資料?

各學校管理員可為校內的新生/老師,或是新加入 LearnMode 的使用者,建立帳號。

Step 1. 新增學生 User 帳號: 組織管理/新增使用者

Step 2. 建立校内班級資料:組織管理/新增班級

Step 3. 將學生 User 帳號加到班級中: 組織管理/新增班級學生

Step 4. 班級學生資料 新增完成,可到:組織管理/班級學生管理,進行查詢各班級內的學生列表。

## 快速指引·如何批次匯入校內的老師/學生資料?

各學校管理員可批次匯入校內的學生/老師,建立帳號。

Step 1. 使用者管理:組織管理/使用者管理

Step 2. 使用者列表/匯入:組織管理/匯入

Step 3. 匯入選項 身分/學校名稱:組織管理/

Step 4. 下載依匯入選項產生對應格式範例,填寫資料後上傳:組織管理/<u>匯入</u>

Step 5. 班級學生資料 新增完成,可到:組織管理/班級學生管理,進行查詢各班級內的學生列表。

#### 快速指引,如何建立校内各課程/課堂?

可為校內的任一種科目課程建立"課堂"設立,以便提供老師們在管理同一個科目內,不同課程內容之維護。課堂名稱 命名方式為:教師姓名\_科目\_年級(學期)例:何采蓉\_國文\_高一(下)

Step 1. 新增 科目課堂:課堂管理/新增課堂

Step 2. 課堂資料 新增完成,可到:課堂管理/課堂管理,進行查詢各課堂內的老師列表。

## 快速指引·如何批次匯入校內各課程/課堂?

每學校初校內配課表完成後,可由學校管理員批次匯入教師之課堂。

Step 1. 課堂管理:課堂管理/課堂管理

Step 2. 匯入 下載 CSA 範本格式 填寫完成後上傳: 匯入/匯入

Step 3. 課堂資料 新增完成,可到:課堂管理/課堂管理,進行查詢各課堂内的老師列表。

## 快速指引·如何建立各課程/課堂内的老師?

提供設定校內的每一課堂/課程,參與此課堂的指導老師。

Step 1. 新增 課堂教師:課堂教師管理/新增課堂教師

Step 2. 課堂教師 資料新增完成,可到:課堂管理/課堂班級教師,進行查詢各課堂內的老師列表。

## 快速指引·如何建立各課程/課堂內的多位老師?

提供設定校内的每一課堂/課程,參與此課堂的**多位老師**。

Step 1. 課堂教師管理 點選 該課堂 编輯:課堂教師管理/編輯

Step 2. 依序將欲加入課堂之教師於右方欄位點選 + 即可加入左方課堂以選擇教師/編輯

Step 2. 課堂教師 資料新增完成,可到:課堂管理/課堂班級教師,進行查詢各課堂內的老師列表。

### 快速導引·如何建立各課程/課堂内的班級?

提供建立校内各課堂/課程内的班級資料。

▶ 小提醒:需已完成 課堂建立 及 班級資料建立。

Step 1. 新增 科目課堂:課堂管理/新增課堂班級

Step 2. 課堂教師 資料新增完成,可到:課堂管理/課堂班級管理,進行查詢各課堂內的老師列表。

## 快速導引·如何建立各課程/課堂內的多個班級?

提供建立校内各課堂/課程内的多個班級資料。

▶ 小提醒:需已完成 課堂建立 及 班級資料建立。

Step 1. 課堂班級管理課堂班級列表 / 點選欲新增班級之課堂點選編輯:課堂管理/編輯
 Step 2. 依序將欲加入課堂之班級於右方欄位點選 + 即可加入左方課堂以選擇班級/編輯
 Step 3. 課堂教師資料新增完成,可到:課堂管理/課堂班級教師,進行查詢各課堂內的老師列表。

#### 快速導引·如何建立新書籍/自編講義教材?

提供老師可自行新增書籍/自编教材。

Step 1. 新增 書籍資料:書籍管理/新增書籍

Step 2. 書籍基本資料 新增完成,可到:書籍管理/書籍列表,進行查詢/編修剛剛新增的書籍資料。
Step 3. 上傳書籍/教材檔案:書籍管理/書籍列表,點選該書籍 → 上傳書籍。(老師可以將已準備好的書籍& 書皮封面做上傳)

※ 書籍封面檔案限制:須小於圖片大小 1,300 x 1,800,檔案大小 1M 以內。

## 快速導引 • 如何將書籍/自編講義教材指派給班上學生?

老師們可以將自編教材/講義,提供給指定課堂/班級的學生使用。

▶ 小提醒:需已完成 課堂/班級相關資料建立;新增書籍 及 書籍列表 (上傳書籍檔案完成)。

Step 1. 新增 科目課堂:課堂管理/新增課堂用書

Step 2. 課堂用書新增完成後,可到:課堂管理/課堂書籍管理,進行查詢各課堂內所使用的書籍列表。

#### 快速導引·如何在書籍/教材上新增註解?

老師們可以在已上傳的書籍/教材上新增註解。(內容格式:文字、影片連結)

Step 1. 新增 書籍內的註解:書籍管理/書籍註記

Step 2. 點選「查詢」,可以進入單本課本/教材內容頁,可直接於頁面中加註文字、影片的註解。

#### 快速導引 • 如何管理書籍/教材上的註解?

老師們可以在已書籍/教材上管理註解,可以將不當的註記做隱藏設定、或編修註記內容。

Step 1. 管理 書籍內的註解:書籍加註管理/註記管理
Step 2. 可看到書籍內被註記的內容列表,可針對單則註記進行:修改 > 顯示狀態 > 可將註記更改為是否「隱藏」。

## 快速導引·如何列印/儲存 QR Code?

老師們可以搜尋"單名指定學生/任一帳號"、或是"特定/指定班級"的 QR Code;提供師生可註冊登入 LearnMode 平台。

Step 1. 點選主選單「其它」/QR 碼列表

- Step 2. 由篩選工具:篩選"權限"→老師 or 學生。學生 權限:可以挑選指定班級。
- Step 3. 可輸入「使用者帳號」,進行單查詢某帳號之 QR Code。
- Step 4. 查詢結果,可選擇顯示/儲存檔案類型:Html、或 PDF 格式。

#### 快速導引,如何快速清除學生 MAC 及找尋 QR Code?

老師們可以開通整班學生帳號時,快速搜尋整班學生 MAC Address 及 QR code.

Step 1. 點選主選單「其它」/<u>開通工具</u>

Step 2. 由篩選工具:篩選 學校/班級 即可出現指定班級全班學生資料。

Step 3. 可點選「清除 MAC」即清除帳號綁定之機器,或點選「QR code」則出現該位學生 QR code。